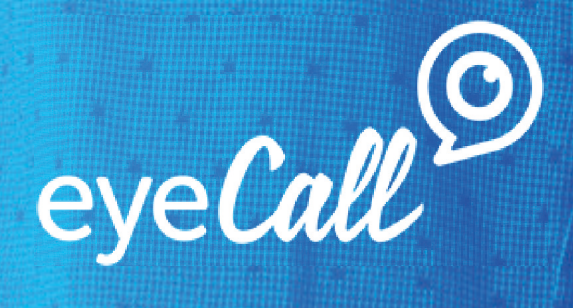

Nutzerhandbuch

Herzlich willkommen bei eyeCall! Wir freuen uns sehr, Sie als Kunden begrüßen zu können.

Guter Vertrieb schafft es, Kunden zu begeistern und nachhaltig zu gewinnen. Mit eyeCall gelingt es Ihnen, klassischer Telefonakquise wieder neuen Schwung zu geben und so Ihre potenziellen Kunden zu überzeugen.

Bei der Entwicklung von eyeCall lag uns insbesondere eines am Herzen: eine benutzerfreundliche und möglichst intuitive Handhabung. Dieses Benutzerhandbuch soll Ihnen den Einstieg erleichtern. Es enthält alle wichtigen Informationen rund um die Einrichtung Ihres Profils bis hin zur konkreten Anwendung im Kundengespräch.

Sie klären Fragen gerne direkt? Selbstverständlich freuen wir uns jederzeit über Ihren Anruf!

040 - 540 90 94 85

Ihr eyeCall-Team

### Inhaltsverzeichnis

| Vorbereitung                    | S. 3  |
|---------------------------------|-------|
| Account anlegen                 | S. 3  |
| • Login                         | S. 3  |
| Profil anpassen                 | S. 4  |
| Neue Kunden anlegen             | S. 5  |
| o Wahl der Präsentationsform    | S. 6  |
| o eyeCall-Link                  | S. 7  |
| Mitarbeiterebene                | S. 7  |
| Kunden mit eyeCall kontaktieren | S. 8  |
| o Vorbereitung des Streams      | S. 8  |
| o Beginn des Verkaufsgesprächs  | S. 8  |
| o Websitepräsentation           | S. 9  |
| o Screen-Sharing                | S. 10 |
| Kundenübersicht                 | 5. 11 |
| Kontakt                         | S. 11 |

### Account anlegen

Um eyeCall für die Kundenkommunikation zu nutzen, benötigen Sie einen persönlichen Account. Diesen schalten wir für Sie und Ihre Kollegen auf Anfrage frei.

Sobald Sie registriert sind, erhalten Sie eine eyeCall-System-E-Mail von info@eyecall.de, in der Sie zur Bestätigung Ihrer Registrierung auf den vorhandenen Link klicken.

Anschließend öffnet sich ein neues Fenster in Ihrem Internetbrowser. Hier können Sie ein beliebiges Passwort wählen, welches Sie von nun an für die Anmeldung zu Ihrem Mitarbeiteraccount verwenden.

### Login

Sie gelangen nun zum allgemeinen Login-Bereich.

Künftige Anmeldungen erfolgen dann immer über backoffice.eyecall.de

Tragen Sie hier Ihre E-Mail-Adresse sowie Ihr Passwort ein und wählen Sie "ANMELDEN".

| eye <b>Call</b> |  |
|-----------------|--|
| IAIL            |  |
|                 |  |
| SSWORT          |  |
|                 |  |

Passwort vergessen?

E-N

PA

### Profil anpassen

Nach dem Login können Sie Ihr Profil bearbeiten. Klicken Sie hierfür oben links auf das Symbol neben Ihrem Namen.

| eye <i>Call</i>                                                 | Vertriebsmitarbeiter > Beispiel Vertriebsmitarbeiter |                                                                                                    |                                          | ÜBERNEHMEN |
|-----------------------------------------------------------------|------------------------------------------------------|----------------------------------------------------------------------------------------------------|------------------------------------------|------------|
| Beispiel Vertrie 🔗<br>Beispiel Unterneh                         | UNTERNEHMEN +<br>Beispiel Unternehmen                | GESCHLECHT • emilia emilia emili<br>emilia emilia emilia emilia emilia emilia emilia emilia emilia emilia emilia emilia emilia emilia emilia emilia emilia emilia emilia emilia emilia emilia emilia emilia emilia emilia emilia emilia emilia emilia emilia emilia emilia emil | ich                                      | !          |
| KUNDEN                                                          | PROFILBILD                                           | VORNAME *                                                                                                    |                                          |            |
|                                                                 | Drag & Drop Profilbild (PNG & JPG, max.              | Beispiel                                                                                                    |                                          |            |
|                                                                 | 500kb)<br>oder durchsuchen                           | NACHNAME •                                                                                                    |                                          |            |
|                                                                 |                                                      | Vertriebsmitarbeiter                                                                                                    |                                          |            |
|                                                                 | LINKEDIN-LINK                                        | E-MAIL *                                                                                                    |                                          |            |
|                                                                 | Ihre LinkedIn Profil-Adresse                         | vertriebsmitarbeiter@eyecall.d                                                                                                    | le                                       |            |
|                                                                 | XING-LINK                                            | TELEFON                                                                                                    |                                          |            |
|                                                                 | Ihre Xing Profil-Adresse                             | 040 570 10 75 63                                                                                                    |                                          |            |
|                                                                 | 2                                                    | ALTES PASSWORT                                                                                                    | NEUES PASSWORT (MINDESTENS 6<br>ZEICHEN) |            |
|                                                                 |                                                      | Altes Passwort                                                                                                    |                                          |            |
| an 11 an an air 11<br>an an 1960 an an 19                       |                                                      | PASSWORT Z                                                                                                    | ZURÜCKSETZEN                             |            |
| Haben Sie Fragen?                                               |                                                      |                                                                                                    |                                          |            |
| Beispiel Unternehmen<br>beispiel@eyecall.de<br>040 570 10 75 50 | ?                                                    |                                                                                                    |                                          |            |
| C Logout                                                        |                                                      |                                                                                                    |                                          |            |

Nachfolgend finden Sie alle relevanten Informationen zu Ihrem Profil und können diese bei Bedarf ändern oder vervollständigen. Die einzelnen Schritte der Profilbearbeitung:

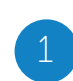

Laden Sie Ihr Profilbild hoch. Klicken Sie hierfür entweder auf <u>"durchsuchen</u>" oder nutzen Sie die Drag-and-Drop Funktion. Bitte beachten Sie, dass die Formatvorlage quadratisch ist und jedes Bild automatisch anpasst wird. Wählen Sie also bereits zuvor Ihren gewünschten Ausschnitt im optimalen Verhältnis: 700 x 700 Pixel.

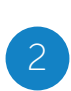

Ergänzen Sie Ihr Profil um Ihren persönlichen Xing- und/ oder LinkedIn-Account. Auf diese Weise hat Ihr Kunde im Anschluss an das Gespräch die Möglichkeit, Ihr Profil zu besuchen und sich unabhängig von eyeCall mit Ihnen zu vernetzen.

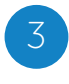

An dieser Stelle können Sie jederzeit Ihr altes Passwort durch ein neues ersetzen. Beachten Sie, dass Ihr Passwort mindestens sechs Zeichen umfassen muss.

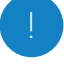

Um Ihre Änderungen zu speichern, klicken Sie unbedingt auf "ÜBERNEHMEN".

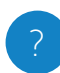

Hier finden Sie während der gesamten eyeCall-Nutzung die Kontaktdaten Ihres Ansprechpartners.

### Neue Kunden Anlegen

Über einen Klick auf die Kundenebene in Ihrer linken Übersichtsleiste gelangen Sie zur allgemeinen Kundenübersicht. Hier finden Sie alle von Ihnen angelegten Kundenprofile. Mit einem Klick auf "+ KUNDE ANLEGEN" gelangen Sie zur Maske, in der Sie einen neuen Kunden hinzufügen können.

| eye <i>Call</i>                                                                     | Kunden                                                                                                    |                                                                                                    | + KU DE ANLE EN |
|-------------------------------------------------------------------------------------|----------------------------------------------------------------------------------------------------|----------------------------------------------------------------------------------------------------|-----------------|
| Beispiel Vertrie                                                                    |                                                                                                    | Es wurden noch keine Kunden angelegt                                                                            |                 |
| KUNDEN                                                                              |                                                                                                    |                                                                                                    |                 |
| eye <i>Call</i>                                                                     | Kunden > Kunde anlegen                                                                                                    |                                                                                                    | HINZUFÜGEN      |
| Beispiel Vertrie O                                                                  | Kundeninformationen UNTERNHMEN + Unternehmen ANSPRECHPARTNER * Ansprechpartner Nerr Vorname Vorname Nachname Nachname KUNDENANREDE + | EYECALL LINK •  http://hello.at/ bp / z.B. apple  C VERFOGBARKEIT PROFEN  STREAM  STREAM  STREAM  KUNDENANSICHT |                 |
| Haben Sie Fragen?<br>Beispiel Unternehmen<br>beispiel@eyceal.de<br>040 570 10 75 50 | Guten Tag                                                                                                    | NOTIZEN                                                                                                    |                 |
| C Logout                                                                            | Website Screen Sharing                                                                                                    |                                                                                                    |                 |

Tragen Sie in die mit einem Punkt gekennzeichneten Pflichtfelder die Daten Ihres Kunden ein.

2

Hierzu zählt auch die gewünschte Kundenansprache, denn eyeCall generiert aus Geschlecht, Nachnamen und Kundenanrede eine Begrüßung auf der Landingpage. Diese istfür den Kunden zu Gesprächsbeginn sichtbar und kann an dieser Stelle bearbeitet werden (siehe S. 10).

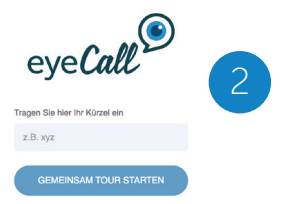

Anschließend legen Sie die gewünschte **Präsentationsform** für Ihren anstehenden Kundenkontakt fest. Wählen Sie hierfür zwischen der einfachen **Websitepräsentation** und **Screen Sharing**. Mehr dazu auf der folgenden Seite.

#### Wahl der Präsentationsform

Legen Sie nun die Präsentationsform fest. Hierfür stehen Ihnen folgende Optionen zur Verfügung:

#### Websitepräsentation

Mit dieser Option können Sie Ihre reguläre Website präsentieren. Dabei begleiten Sie Ihren Kunden via Videostream durch Ihre Website.

#### Screen-Sharing

Teilen Sie Ihren Bildschirm mit Ihrem Kunden. Auf diese Weise können Sie ihn live durch Dokumente, Präsentationen und Produktanimationen führen und so den Gesprächsverlauf bestimmen.

| 0 m <sup>0</sup>                                                | VORNAME                                        |                |
|-----------------------------------------------------------------|------------------------------------------------|----------------|
| eyelatt                                                         |                                                | STREAM STARTEN |
| Beispiel Vertrie                                                | NACHNAME •                                     |                |
| Beispiel Unterneh                                               | Beispiel                                       |                |
| KUNDEN                                                          |                                                | KUNDENANSICHT  |
|                                                                 | KUNDENANREDE +                                 |                |
|                                                                 | Guten Tag Herr Beispiel                        |                |
|                                                                 |                                                | NOTIZEN        |
|                                                                 | Präsentationseinstellungen PRÄSENTATIONSART •  | BIU            |
|                                                                 | Website und Screen Sharing                     |                |
|                                                                 | START MIT                                      |                |
|                                                                 | • Website Screen Sharing 4                     |                |
| Weither der Greier Biller B                                     |                                                |                |
|                                                                 | WECHSEL ZU ANDEREM PRÄSENTATIONSMODUS MÖGLICH? |                |
|                                                                 | Ja Nein                                        |                |
|                                                                 |                                                |                |
| Haben Sie Fragen?                                               | WEBSITE URL •                                  |                |
| Beispiel Unternehmen<br>beispiel@eyecall.de<br>040 570 10 75 50 | https://eyecall.de                             |                |
|                                                                 |                                                |                |

1

Legen Sie im ersten Schritt fest, mit welcher Präsentationsart Sie beginnen.

Wählen Sie nun, ob Sie im späteren Verlauf des Gesprächs die Präsentationsart wechseln wollen. Hiermit bleiben Sie hinsichtlich der Gesprächsentwicklung flexibel.

#### Option Websitepräsentation:

Die Website-URL stellt die Basis Ihres Verkaufsgesprächs dar. eyeCall legt sich wie eine Maske über die von Ihnen hinterlegte Website. Wichtig ist lediglich, dass die Website über ein SSL-Zertifikat verfügt.

#### Option Screen-Sharing:

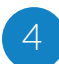

Nutzen Sie hierfür die Browser Firefox oder Chrome. Um mit Chrome den Bildschirm zu teilen, fügen Sie einfach die kostenlose eyeCall Extension hinzu. Nach Anlegen Ihres ersten Kundens werden Sie automatisch dazu aufgefordert. Alternativ öffnen Sie folgenden Link und klicken anschließend auf "HINZUFÜGEN". Starten Sie den Browser im Anschluss einmalig neu.

#### eye-Call-Link

| eyeCall <sup>©</sup>                                          | Kunden > Kunde anlegen  | 5                                                        | 7 HINZUFÜGEN |
|---------------------------------------------------------------|-------------------------|----------------------------------------------------------|--------------|
| Beispiel Vertrie                                              | Kundeninformationen     | EVECALL LINK +                                           |              |
|                                                               | Beispiel Kunde          | http://hello.at/ bsp / z.B. apple C VERFÜGBARKEIT PRÜFEN |              |
|                                                               | ANSPRECHPARTNER •       |                                                          |              |
|                                                               | Herr     Frau           |                                                          |              |
| inclus din 1966                                               | VORNAME                 |                                                          |              |
|                                                               |                         | STREAM STARTEN                                           |              |
|                                                               | Beispiel                |                                                          |              |
|                                                               |                         | KUNDENANSICHT                                            |              |
| none de la complete de la traba<br>April: Complete da la cipa | Guten Tag Herr Beispiel |                                                          |              |

5

Hier finden Sie den "eyeCall-Link", der automatisch aus den hinterlegten Angaben generiert wird. Diesen stellen Sie Ihrem Kunden im Verkaufsgespräch zur Verfügung, um Ihm Zugang zu Ihrer Produktpräsentation zu gewähren.

Das Prinzip dieses Links ist ganz einfach:

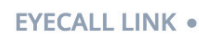

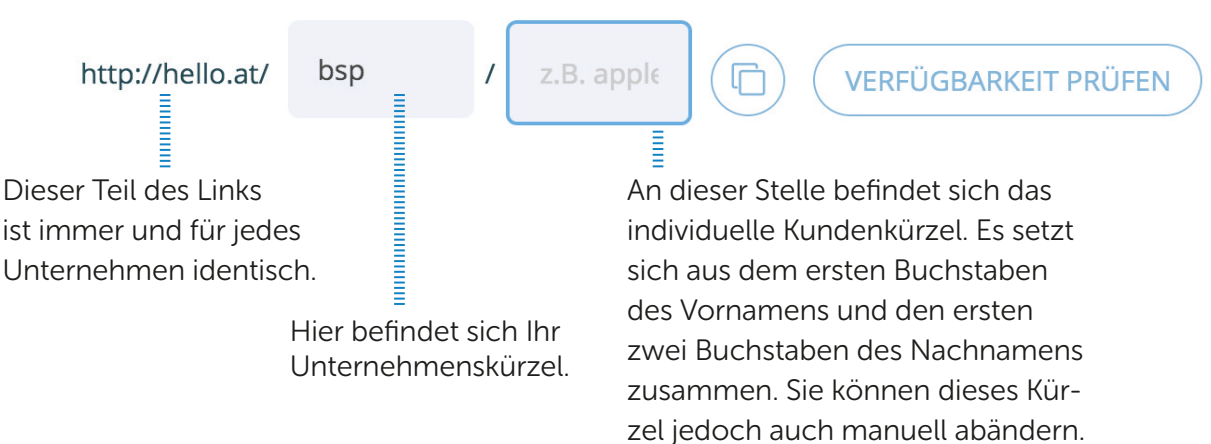

6

Vergeben Sie einen eyeCall-Link nur an einen Kunden, um zu gewährleisten, dass ausschließlich dieser Zugang zu dem individuellen Verkaufsgespräch hat. Prüfen Sie daher auch die Verfügbarkeit des Links, die grünen Häkchen bestätigen diese.

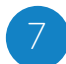

Mit einem Klick auf "HINZUFÜGEN" schließen Sie den Vorgang ab. Mehr bedarf es nicht, um Ihren ersten eyeCall zu starten.

Ihren Kunden am Telefon bitten Sie später, "hello.at/Ihr Unternehmenskürzel" einzugeben, das Kundenkürzel ist erst im darauf folgenden Schritt relevant (siehe S. 10).

### Kunden mit eyeCall kontaktieren

Vorbereitung des Streams

| eye <i>Call</i>                                                 | KUNDENANREDE +                                                                                |                |  |
|-----------------------------------------------------------------|-----------------------------------------------------------------------------------------------|----------------|--|
| <b>A</b>                                                        | Guten Tag Herr Beispiel                                                                       |                |  |
| Beispiel Unterneh                                               | Präsentationseinstellungen<br>PRÄSENTATIONSART •                                              | STREAM STARTEN |  |
| KUNDEN                                                          | Website und Screen Sharing                                                                    |                |  |
|                                                                 | WEBSITE URL +                                                                                 |                |  |
|                                                                 | https://eyecall.de                                                                            | KUNDENANSICHT  |  |
|                                                                 | Einladungsversand                                                                             | 2              |  |
|                                                                 | E-MAIL-ADRESSE *                                                                              | NOTIZEN        |  |
|                                                                 | E-Mail-Adresse                                                                                | BIU HE         |  |
|                                                                 | EYECALL LINK VERSENDEN                                                                        |                |  |
|                                                                 | Anhänge                                                                                       |                |  |
|                                                                 | Drag & Drop Datelen (PDF, JPG, PNG & ZIP,<br>max. 10MB, max. 10 Datelen)<br>oder durchauchen  |                |  |
| Haben Sie Fragen?                                               | 4                                                                                             |                |  |
| Beispiel Unternehmen<br>beispiel@eyecall.de<br>040 570 10 75 50 | PASSWORT FÜR ANHÄNGE (MINDESTENS 6 ZEICHEN, NUR KLEN<br>BUCHSTABEN UND ZAHLEN, KEINE UMLAUTE) |                |  |
|                                                                 |                                                                                               |                |  |

Um Ihren Kunden mit eyeCall zu kontaktieren, bedarf es einer kurzen, aber notwendigen Vorbereitung, die die Qualität und den Erfolg Ihres eyeCalls unterstützt:

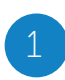

Starten Sie den Videostream, um die Qualität Ihres Bildes zu überprüfen. Ein regelmäßiger und nicht zu starker Lichteinfall sowie ein ruhiger Hintergrund sind hier besonders wichtig, damit der Kunde Sie optimal sieht.

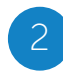

Über die "Kundenansicht" können Sie in einem separaten Browserfenster verfolgen, was Ihr Kunde sieht, sobald Sie eyeCall starten.

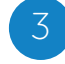

Alternativ können Sie Ihrem Kunden den Link per Mail zusenden.

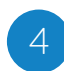

Stellen Sie Ihrem Kunden Dateien bereit, die er während des Gesprächs herunterladen kann. Fügen Sie die Datei hier ein und legen Sie ein Passwort für den Download fest. Nach dem Klick auf "Übernehmen" kann Ihr Kunde die Datei herunterladen.

#### Beginn des Verkaufsgesprächs

Kontaktieren Sie Ihren Kunden zunächst wie gewohnt mit einem normalen Anruf über das Telefon.

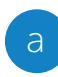

Bitten Sie Ihn anschließend, den Internetbrowser (Chrome, Firefox) bei sich zu öffnen und den eyeCall- Link (hello.at/Ihr Unternehmeskürzel), ohne das individuelle Kundenkürzel am Ende einzugeben..

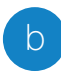

Ihr Kunde gelangt zur Landingpage und trägt das zuvor von Ihnen generierte, individuelle Kundenkürzel ein. Nach einem Klick auf "Gemeinsame Tour starten", gelangt er zum Videostream.

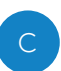

Damit Ihr Kunde auf die Websiteansicht gelangt, bitten Sie ihn, auf "zur Präsentation" zu klicken. Nun führen Sie ihn durch Ihre Produktwelt.

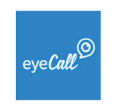

Guten Tag Herr Beispiel

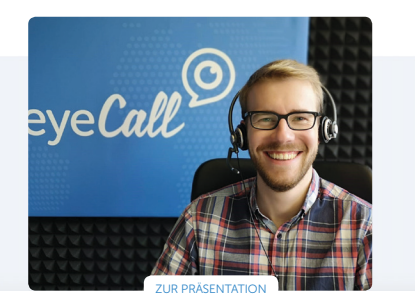

#### Websitepräsentation

Während Ihres Gespräches stehen Ihrem Kunden vier Funktionsbuttons zur Verfügung:

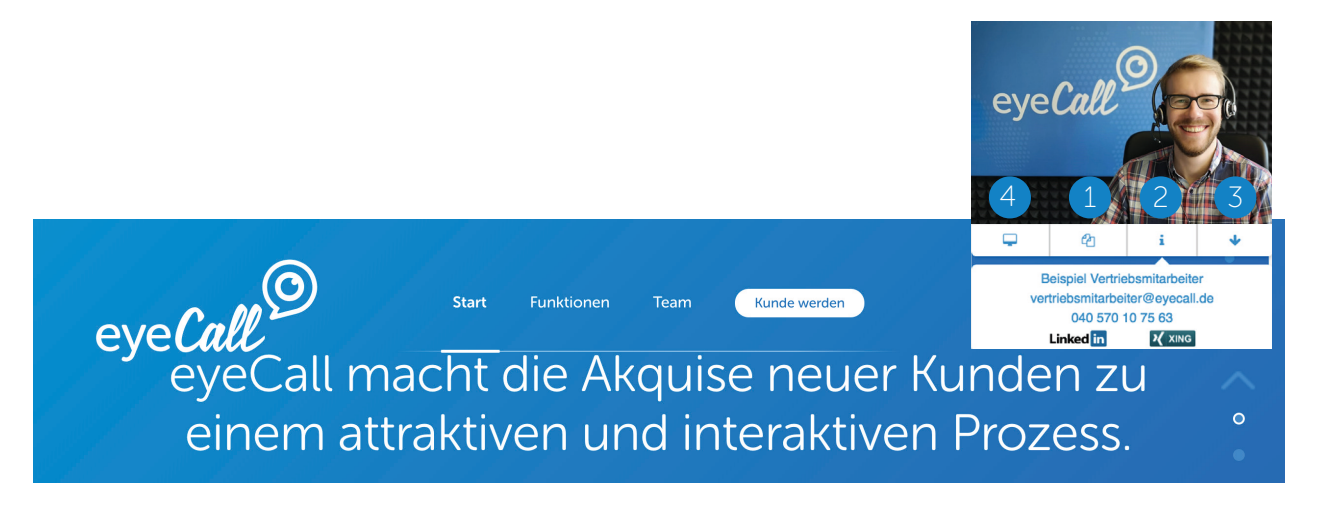

- Hier können von Ihnen hinterlegte Dateien vom Kunden heruntergeladen werden.
  - Hier kann Ihr Kunde Informationen zu Ihrer Person, wie beispielsweise Telefonnummer oder Xing-Profil abrufen.
- Mit diesem Button kann Ihr Kunde das Videofenster nach unten verschieben.

Durch Klick auf den Button wechselt Ihr Kunde zum Screen-Sharing. Falls Ihr Kunde diese Funktion ausführt bevor Sie ein zu teilendes Fenster ausgewählt haben, erscheint Ihr Videostream in Vollformat.

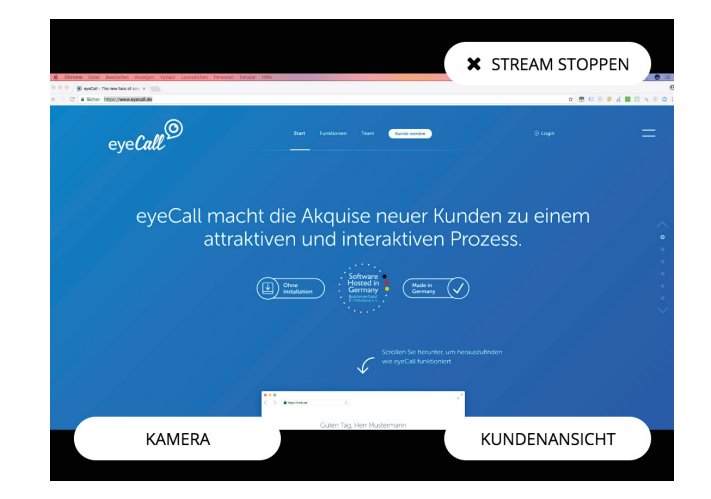

#### **Sceen-Sharing**

Um Ihren Bildschirm mit Ihrem Kun-den zu teilen, klicken Sie auf "Stream starten". Danach öffnet sich ein Optionsfenster. Wählen Sie bei Chrome zwischen:

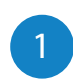

dem ganzen Bildschirm oder

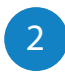

2

3

einem konkreten Anwendungsfenster,

bei Firefox wählen Sie nur den zu teilenden Bildschirm aus.

| eyeCall Screen Sharing möchte die Inha<br>Wählen Sie aus, was geteilt werden soll. | ite inres Bildschirms mit backottice.eyecali.de tellen.                                                                                                    |
|------------------------------------------------------------------------------------|----------------------------------------------------------------------------------------------------|
| Mein ganzer Bild                                                                   | dschirm Anwendungsfenster                                                                                                    |
| 1                                                                                  | 2                                                                                                    |
|                                                                                    | An and a second second se |
| Bildschirm 1                                                                       | Bildschirm 2                                                                                                    |
|                                                                                    | Abbrechen                                                                                                    |

Analog zur Websitepräsentation stehen Ihrem Kunden in diesem Präsentationsmodus drei Funktionen zur Verfügung:

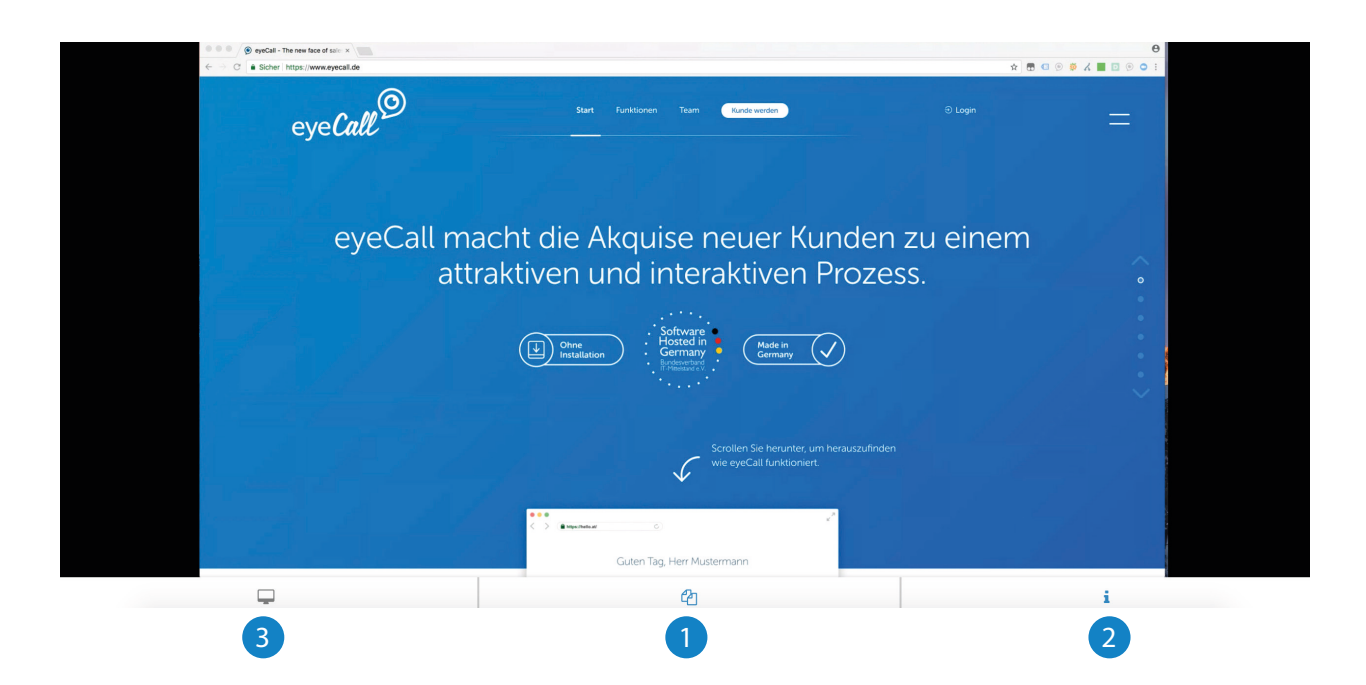

Hier können von Ihnen hinterlegte Dokumente vom Kunden heruntergeladen werden.

Hier kann Ihr Kunde Informationen zu Ihrer Person, wie beispielsweise Name, Telefonnummer oder Xing-Profil abrufen.

Nachdem Sie "Bildschirm teilen deaktivieren" geklickt haben, gelangt Ihr Kunde über diesen Button zur Websitepräsentation. Für den Fall, dass Sie sich ausschließlich für die Screen-Sharing-Variante entschieden haben, ist dieser nicht anklickbar.

### Kundenübersicht

Über einen Klick auf "Kunden" gelangen Sie zum Überblick über Ihren Kundenstamm in eyeCall.

| eye <b>Call</b>  | Kunden                       |             | + KUNDE ANLEGEN                |
|------------------|------------------------------|-------------|--------------------------------|
| Beispiel Vertrie | Kunden-Unternehmen A Vorname | Nachname  Q | Erstelldatum                   |
| KUNDEN           | Beispiel Kunde               | Beispiel    | 01.08.2018 (noch 63 Tage aktiv |
|                  | Beispiel Kunde 2             | Beispiel    | 22.08.2018 (noch 83 Tage aktiv |

Über die Suchfelder kann gezielt nach dem zuständigen Vertriebsmitarbeiter, dem Unternehmen oder Nachnamen des Kunden gesucht werden.

Der Spalte "Erstelldatum" kann zusätzlich entnommen werden, wie lange der Kunde noch in eyeCall registriert ist. Die maximale Dauer beträgt 83 Tage, verlängert sich allerdings beim erneuten Klicken auf "ÜBERNEHMEN" im Kundenprofil.

**Für Rückfragen stehen wir Ihnen selbstverständlich gerne jederzeit zur Verfügung.** Beste Grüße aus Hamburg Ihr eyeCall-Team

Admiralitätstraße 58 20459 Hamburg 040 - 540 90 94 85 support@eyecall.de